#### DESIGNER

| 12 Lin | ne Report Designer   |                              |       |   |                      |
|--------|----------------------|------------------------------|-------|---|----------------------|
| File   | Edit Info            |                              |       |   |                      |
|        | 🖶 💼 🖻 🛍 🗶 🖬          | n na 🖉 🔍 👼 🚺 hel             | Dlg 2 |   |                      |
|        | Object Inspector     | 8                            | ×     | · | Report structure 🗗 🗙 |
|        | Property Name        | Property value               | _ 5   |   | Objects              |
|        | borders              |                              |       | E | ▲ page1              |
| Τ      | bottomMargin         | 5                            |       |   | ReportPage1          |
|        | geometry             | [0.00,0.00] 297.00x210.00 mm |       |   |                      |
| (COL   | leftMargin           | 5                            |       |   |                      |
|        | objectName           | ReportPage1                  |       |   |                      |
| Ø      | pageOrientation      | Portrait                     |       |   |                      |
| 000    | pageSize             | A4 <b>3</b>                  |       |   |                      |
|        |                      | -                            |       |   |                      |
|        | Data Browser         | 8                            | ×     |   |                      |
| 0      |                      |                              |       |   |                      |
|        | detail               | 4                            |       |   |                      |
|        | external_custor      | mers_data                    |       |   |                      |
|        | Easternal_orders     | _uata 🚯 📢                    |       |   |                      |
|        | Datasources Variable | es                           | 1     |   | 6                    |
|        |                      |                              |       |   |                      |

- 1. Toolbars
- 2. Report Elements Bar
- 3. Object Browser
- 4. Data Browser
- 5. Report Page
- 6. Report Structure Browser

#### CONTROL KEYS

| Ctrl+N                  | New Report                      |
|-------------------------|---------------------------------|
| Ctrl+O                  | Load Report                     |
| Ctrl+S                  | Save Report                     |
| Ctrl+Shift+S            | Save Report As                  |
| Ctrl+P                  | Render Report                   |
| Ctrl+Z                  | Undo                            |
| Ctrl+Shift+Z            | Redo                            |
| Ctrl+C                  | Сору                            |
| Ctrl+X                  | Cut                             |
| Ctrl+V                  | Paste                           |
| Ctrl+Arrows             | Move selected objects           |
| Shift+Arrows            | Modify size of selected objects |
| Del                     | Delete selected objects         |
| Shift+Left mouse button | Create selection area           |

#### TOOLBARS

#### Main

|                | New report     |
|----------------|----------------|
| -              | Save report    |
|                | Load report    |
|                | Copy selected  |
|                | Paste          |
| *              | Cut            |
| 2              | Undo           |
| C              | Redo           |
| <del>(</del> ) | Zoom in        |
| Q              | Zoom out       |
|                | Report preview |

#### Font toolbar

Arial • 10 • B I U

| Arial | Family    |
|-------|-----------|
| 10 🔻  | Size      |
| В     | Bold      |
| Ι     | Italic    |
| U     | Underline |

### Text Alignment

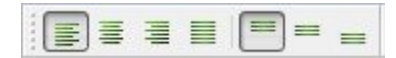

| Inth | Left align      |
|------|-----------------|
| 10th | Center          |
| ĮIĮĮ | Right align     |
|      | Justify         |
|      | Top align       |
|      | Vertical center |
|      | Bottom align    |

#### **Objects Layout**

|    | Move selected objects forward            |
|----|------------------------------------------|
| B  | Move selected objects backward           |
| 00 | Align selected objects left              |
| 00 | Align selected objects right             |
| 맨  | Align selected objects vertical center   |
|    | Align selected objects top               |
|    | Align selected objects bottom            |
| ₽  | Align selected objects horizontal center |
|    | Make selected objects of the same height |
|    | Make selected objects of the same width  |

#### Borders

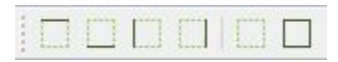

| Add top border to selected objects    |
|---------------------------------------|
| Add bottom border to selected objects |
| Add left border to selected objects   |
| Add right border to selected objects  |
| Remove borders                        |
| Add all borders                       |

### Report objects

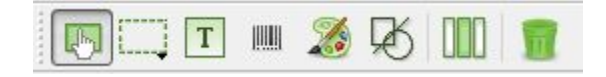

|    | Select an object                                |
|----|-------------------------------------------------|
|    | Insert a band                                   |
| Τ  | Insert a text                                   |
|    | Insert bar-code (Requires Zint library)         |
| 20 | Insert a picture                                |
| Ŕ  | Insert a geometric object                       |
|    | Merge selected objects into a horizontal layout |
|    | Remove object                                   |

#### DATA SOURCES

LimeReport provides several data sources:

- Variables, declared in a report and available for an external application.
- SQL based data sets using a database connection. A database connection can be established:
  - immediately from a report generator
  - by an external application.
- External datasets by implementing QAbstractItemModel.
- Data transfer and linking to a report generator by SIGNAL-SLOT approach.

#### "Data Browser" window

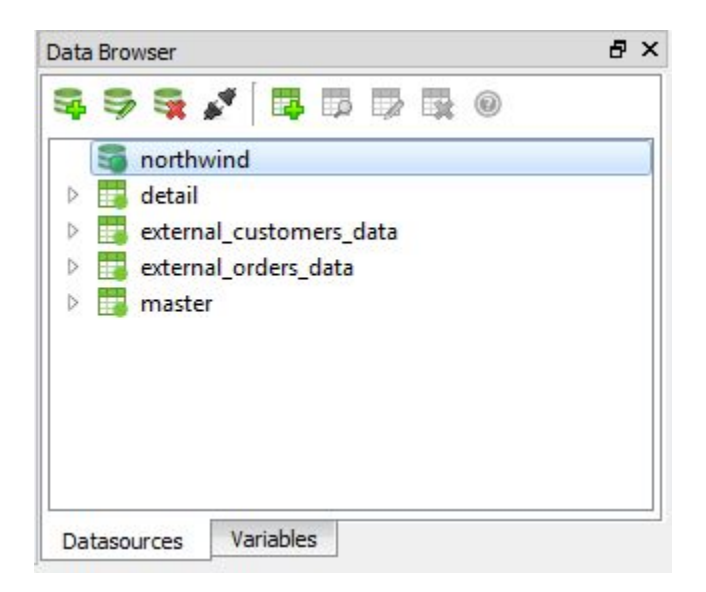

This window allows to manage data sources. One can specify parameters of connections, variables and datasets that will be used afterwards by a report building process.

#### Variable declaration

Variable parameters can be set on "Variables" tab of "Data Browser" window.

| Data Browser |                     | ā × |
|--------------|---------------------|-----|
| <b>&amp;</b> |                     |     |
| 4 💼 User v   | variables           |     |
| 🤪 T          | estName [TestValue] |     |
| a 📋 System   | m variables         |     |
| 🤪 #I         | PAGE                |     |
| 🤪 #I         | PAGE_COUNT          |     |
|              |                     |     |
|              |                     |     |
|              |                     |     |
|              |                     |     |
|              |                     |     |
|              |                     |     |

To add a variable push should be button, then in a "Variable" dialog one can specify its name and value (value can be changed by external application)

| Name  |  |    |        |
|-------|--|----|--------|
| Value |  |    |        |
|       |  |    |        |
|       |  | ОК | Cancel |

A variable declaration can be edited using button 🖤.

Button 🏾 🕸 allows to delete a variable.

#### Database connection from inside report generator

Database connection parameters are set using dialog window "Connection", by pushing button [4] (Add database connection), located on a bar of window "Data Browser".

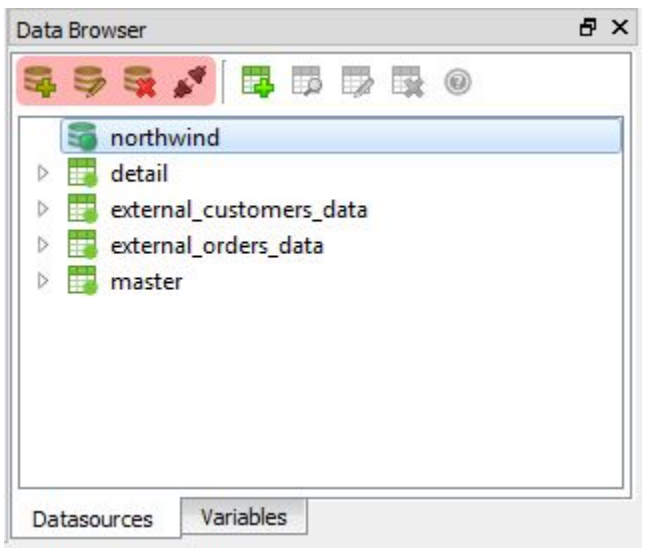

#### "Connection" dialog

| Connection              | n Name | northwind             |   |
|-------------------------|--------|-----------------------|---|
| Driver                  | QSQLI  | TE                    | - |
| Server                  |        |                       |   |
| User                    |        |                       |   |
| Password                |        |                       |   |
| D <mark>ata</mark> base | ./demo | _reports/northwind.db |   |
| V Auto c                | onnect |                       |   |

Using this dialog one can adjust connection parameters, such as:

Connection Name - identifies connection in a SQL query

Driver - selects database driver

Server - server address

User - user name

Password - password

Database - database name

Auto connect - whether to connect immediately after report load. Otherwise connection will be

established during report generation or can be forced by button  $\checkmark$  .

A button "Check connection" allows to check parameters by establishing connection using specified parameters and shows a result message.

Connection parameters can be changed afterwards using button 🏓 . To delete connection use

button 💐.

#### Creating datasets from report

Dataset parameters can be set using "Datasource" dialog window, by pushing button 📮 , located on a bar of "Data Browser" window.

#### "Datasource" Dialog

| Connection 🖉 northwind   |         |
|--------------------------|---------|
| atasource Name customers |         |
| Subdetail                |         |
| laster datasource        |         |
| SQL                      |         |
| Select ~ from customers  |         |
|                          |         |
|                          | Preview |

This dialog allows to declare data sources of several types:

#### 1. Data source based on a SQL database request

| Connection 🖉 r    | orthwind                  |                 |  |
|-------------------|---------------------------|-----------------|--|
| atasource Name    | customers                 |                 |  |
| Subdetail         |                           |                 |  |
| SQL               |                           |                 |  |
| Select * from cus | tomers where CustomerID = | \$V{CustomerID} |  |
|                   |                           |                 |  |

An ordinary DB request can be independent as well as with parameters coming from report variables by using \$V{VarName} syntax.

#### 2. Secondary (linked) dataset

|                        | •       |
|------------------------|---------|
| Datasource Name orders |         |
| V Subdetail            |         |
| Master datasource      |         |
| Sub query mode         |         |
| 🗇 Filter mode          |         |
| SQL                    |         |
|                        |         |
|                        | Preview |
|                        |         |

Secondary dataset can use another dataset as a master (*"Master datasource"* parameter). During report generation data traversal goes along with secondary dataset refresh. In order to enable secondary dataset mode, check "Subdetail" in "Datasource" window.

Secondary dataset can be of two types: 2.1. Secondary SQL request

| atasource Name orders     |                                          |
|---------------------------|------------------------------------------|
| I Subdetail               | ners                                     |
| Sub query mode            |                                          |
| ) Filter mode             |                                          |
| Select * from orders when | e CustomerID = \$D{customers.CustomerID} |
|                           |                                          |
|                           |                                          |

To enable it check "Sub query mode". Syntax \$D{DatasetName.FieldName} is used to refer master dataset fields.

#### 2.2. Filtering dataset

| atasource Name filter_externa  | al_orders    |   |
|--------------------------------|--------------|---|
| ] Subdetail                    |              |   |
| aster datasource external_cu   | stomers_data |   |
| ) Sub query mode               |              |   |
| Filter mode                    |              |   |
| hild datasource external order | e data       |   |
| Fields map                     | 3_000        |   |
| master                         | detail       | + |
| 1 CustomerID                   | CustomerID   | - |

????? A filtering dataset is used when master dataset traversal results in filtering records of secondary dataset.

#### External data sources

External data sources can be of two types:

1. Data source implementing QAbstractDataModel interface. For example, QStringListModel. To hook up such a data source just make a call:

report->dataManager()->addModel(QString name, QAbstractDataModel\* model, bool owned):

#### Example:

QStringList simpleData; simpleData << "value1" << "value2" << "value3"; QStringListModel\* stringListModel = new QStringListModel(); stringListModel->setStringList(simpleData); report->dataManager()->addModel("string\_list",stringListModel,true);

2. Data source hooked up using SIGNAL-SLOT mechanism.

- To use this approach one should:
  - 1. Implement receiver method (slot) (LimeReport::CallbackInfo info, QVariant &data), where info parameter has a field "dataType" (info.dataType) determining which data this method should return via "data" parameter:
    - a. LimeReport::CallbackInfo::IsEmpty data (bool) whether source has data
    - b. LimeReport::CallbackInfo::HasNext data(bool) whether source has next record
    - c. LimeReport::CallbackInfo::ColumnHeaderData data(QString) index column name, specified as info.index this value will be used afterwards to identify this column in a report and in a method to get data.
    - d. LimeReport::CallbackInfo::ColumnData data (QVariant) value for a column with name, specified as info.columnName (this value has been set previously via a method call with a parameter LimeReport::CallbackInfo::ColumnHeaderData)
  - Implement traversal method (slot) with parameters (const LimeReport::CallbackInfo::ChangePosType &type, bool &result). A parameter "type" specifies a type of a traversal and a changing parameter "result" should be set to true if a shift has been successful, and false otherwise. Parameter "type" can be:
    - a. First move to a first record of dataset
    - b. Next move to a next record
  - Create new (ICallbackDatasource) data source using a call report->dataManager()->createCallbackDatasouce() and hook up previously created methods to signals: getCallbackData - first method, changePos - second method.

#### Example:

```
class MainWindow : public QMainWindow
{
...
QSqlQuery* m_customers;
.....
}
void MainWindow::prepareData(QSqlQuery* ds, LimeReport::CallbackInfo info, QVariant &data)
{
    switch (info.dataType) {
}
```

```
case LimeReport::CallbackInfo::IsEmpty:
             data = !ds->first();
             break;
          case LimeReport::CallbackInfo::HasNext:
             data = ds->next();
             if (data.toBool()) ds->previous();
             break;
          case LimeReport::CallbackInfo::ColumnHeaderData:
             if (info.index < ds->record().count())
             data = ds->record().fieldName(info.index);
             break;
          case LimeReport::CallbackInfo::ColumnData:
             data = ds->value(info.columnName);
             break;
        }
}
void MainWindow::slotGetCallbackData(LimeReport::CallbackInfo info, QVariant &data)
{
        if (!m customers) return;
        prepareData(m_customers, info, data);
}
void MainWindow::slotChangePos(const LimeReport::CallbackInfo::ChangePosType & type, bool & result)
{
        QSqlQuery* ds = m_customers;
        if (!ds) return;
        if (type == LimeReport::CallbackInfo::First) result = ds->first();
        else result = ds - next();
// В этом методе может быть реализовано обновление зависимого источника данных
        m orders->bindValue(":id",m customers->value("CustomerID"));
        m orders->exec();
}
{
. . .
LimeReport::ICallbackDatasource * callbackDatasource = report->dataManager()->createCallbackDatasouce();
connect(callbackDatasource, SIGNAL(getCallbackData(LimeReport::CallbackInfo,QVariant&)),
        this, SLOT(slotGetCallbackData(LimeReport::CallbackInfo,QVariant&)));
connect(callbackDatasource, SIGNAL(changePos(const LimeReport::CallbackInfo::ChangePosType&,bool&)),
        this, SLOT(slotChangePos(const LimeReport::CallbackInfo::ChangePosType&,bool&)));
report->dataManager()->addCallbackDatasource(callbackDatasource,"master");
. . .
}
```

#### **REPORT ELEMENTS**

#### 1. **BAND**

"Container" element is intended to layout other report elements. A band can be of several typed:

- 1. Report Header report header
- 2. Report Footer report footer
- 3. Page Header page header
- 4. Page Footer page footer
- 5. Data report data
- 6. SubDetail secondary report data
- 7. SubDetailHeader secondary data header
- 8. SubDetailFooter secondary data footer
- 9. GroupHeader group header
- 10. GroupFooter group footer

#### Properties common for all bands:

| autoHeight      | Automatic height adjustment            |
|-----------------|----------------------------------------|
| backgroundColor | background color                       |
| borders         | borders                                |
| geometry        | sizes                                  |
| keepBottomSpace | keep bottom margin                     |
| objectName      | object name                            |
| printIfEmpty    | print is there is no data on a band    |
| splittable      | Split a band if a page can not hold it |

#### Report Footer

| maxScalePercent | Maximum percent which can be used to shrink a band if it does not                                                                                 |
|-----------------|----------------------------------------------------------------------------------------------------|
|                 | fit into a page. If even after shrinking the band does not fit into a page it will be moved entirely or in part depending on the band parameters. |

#### Data

| datasource         | Data source. A data band will be generated for each data source record                                          |
|--------------------|----------------------------------------------------------------------------------------------------|
| keepFooterTogether | If Report Footer does not fit into a page, it will be moved to a next page along with a last Data band instance |
| sliceLastRow       | Specifies whether a last Data band instance can be split or it should be moved as a whole                       |

| datasource | Data source. A SubDetail band will be generated for each record of a |
|------------|----------------------------------------------------------------------|
|            | data source                                                          |

#### SubDetailHeader, SubDetailFooter

| printAlways | Print even if SubDetail is empty |
|-------------|----------------------------------|
|             |                                  |

#### **GroupHeader**

| groupFieldName | Field by which grouping is performed. GroupHeader instance will be |
|----------------|--------------------------------------------------------------------|
|                | generated if value of this field changes                           |

## 2. **T** - **TEXT**

A text element allows to print captions and field contents of data sources.

| Text parameters                                                                                          | -                                                                                                    |  |  |  |
|----------------------------------------------------------------------------------------------------|----------------------------------------------------------------------------------------------------|--|--|--|
| alignment                                                                                                | Vertical and horizontal text alignment                                                                                                    |  |  |  |
| angle                                                                                                    | Caption rotation                                                                                                    |  |  |  |
| autoHeight                                                                                               | Automatic height adjustment                                                                                                    |  |  |  |
| autoWidth                                                                                                | Automatic width adjustment                                                                                                    |  |  |  |
| backgroundColor                                                                                          | Background color                                                                                                    |  |  |  |
| backgroundMode                                                                                           | Background filling mode                                                                                                    |  |  |  |
| backgroundOpacity                                                                                        | Background filling opacity                                                                                                    |  |  |  |
| borders                                                                                                  | Borders                                                                                                    |  |  |  |
| content                                                                                                  | Text object contents                                                                                                    |  |  |  |
| font                                                                                                    | Font                                                                                                    |  |  |  |
|                                                                                                    |                                                                                                    |  |  |  |
| fontColor                                                                                                | Font color                                                                                                    |  |  |  |
| fontColor<br>foregroundOpacity                                                                           | Font color<br>Foreground opacity                                                                                                    |  |  |  |
| fontColor<br>foregroundOpacity<br>geometry                                                               | Font color<br>Foreground opacity<br>Object size and layout                                                                                                    |  |  |  |
| fontColor<br>foregroundOpacity<br>geometry<br>itemLocation                                               | Font color<br>Foreground opacity<br>Object size and layout<br>Object location (Page or Band)                                                                                                    |  |  |  |
| fontColor<br>foregroundOpacity<br>geometry<br>itemLocation<br>margin                                     | Font color<br>Foreground opacity<br>Object size and layout<br>Object location (Page or Band)<br>Margins                                                                                                    |  |  |  |
| fontColor<br>foregroundOpacity<br>geometry<br>itemLocation<br>margin<br>objectName                       | Font color<br>Foreground opacity<br>Object size and layout<br>Object location (Page or Band)<br>Margins<br>Object name                                                                                                  |  |  |  |
| fontColor<br>foregroundOpacity<br>geometry<br>itemLocation<br>margin<br>objectName<br>stretchToMaxHeight | Font color<br>Foreground opacity<br>Object size and layout<br>Object location (Page or Band)<br>Margins<br>Object name<br>Stretch the object so that its bottom reaches the bottom of the band<br>in which it is placed |  |  |  |

To edit parameter "content" a "Text Item Editor" is used. To start it double click a text element.

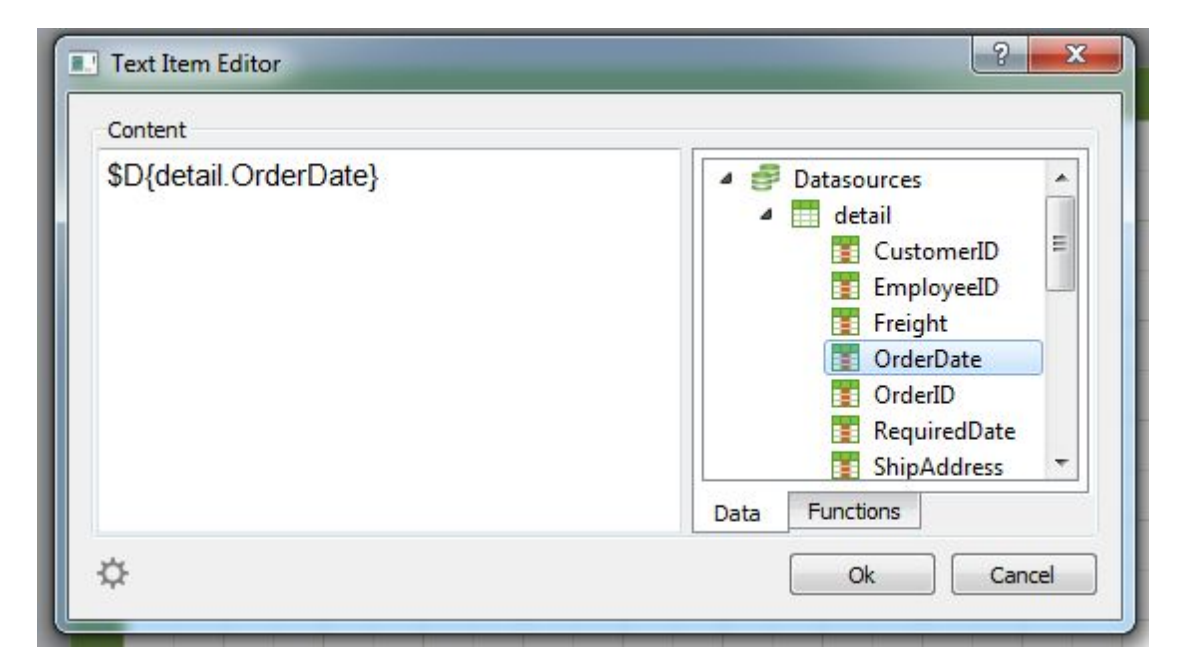

"Content" can contain: static text, variable values, dataset field contents as well as values generated by a script execution. To show a variable value use \$V{VarName} syntax, to show data field value \$D{DatasetName.FieldName}, to run a script \$S{ScriptBody}

### 3. **BARCODE**

| Element | to | show   | bar | codes |
|---------|----|--------|-----|-------|
|         | ιU | 311011 | Dui | 00000 |

| angle              | Rotation angle                                                                             |  |  |
|--------------------|--------------------------------------------------------------------------------------------|--|--|
| backgroundColor    | Background color                                                                           |  |  |
| barcodeType        | Barcode type                                                                               |  |  |
| barcodeWidth       | parameter for QZint                                                                        |  |  |
| borders            | Borders                                                                                    |  |  |
| content            | Value to be displayed by barcode                                                           |  |  |
| foregroundColor    | barcode color                                                                              |  |  |
| geometry           | size and layout                                                                            |  |  |
| itemLocation       | Object location (Page or Band)                                                             |  |  |
| objectName         | Object name                                                                                |  |  |
| pdf417CodeWords    | QZint parameter                                                                            |  |  |
| securityLevel      | QZint parameter                                                                            |  |  |
| stretchToMaxHeight | Stretch the object so that its bottom reaches the bottom of the band in which it is placed |  |  |

| testValue  | Development time barcode value |  |
|------------|--------------------------------|--|
| whitespace | Whitespace                     |  |

4. **IMAGE** Element to show images

| autoSize           | Adjust size to an image size                                                               |  |
|--------------------|--------------------------------------------------------------------------------------------|--|
| borders            | Borders                                                                                    |  |
| datasource         | Data source                                                                                |  |
| field              | Data field                                                                                 |  |
| geometry           | Size and layout                                                                            |  |
| image              | Image                                                                                      |  |
| itemLocation       | Object location (Page or Band)                                                             |  |
| objectName         | Object name                                                                                |  |
| stretchToMaxHeight | Stretch the object so that its bottom reaches the bottom of the band in which it is placed |  |

# 5. **SHAPE** Element to draw shapes

| borders            | Borders                                                                                    |  |
|--------------------|--------------------------------------------------------------------------------------------|--|
| geometry           | Size and layout                                                                            |  |
| itemLocation       | Object location (Page or Band)                                                             |  |
| lineWidth          | Line width                                                                                 |  |
| objectName         | Object name                                                                                |  |
| opacity            | Opacity                                                                                    |  |
| penStyle           | Line style                                                                                 |  |
| shape              | Shape                                                                                      |  |
| shapeBrush         | Shape Brush                                                                                |  |
| shapeBrushColor    | Shape Brush Color                                                                          |  |
| shapeColor         | Shape Color                                                                                |  |
| stretchToMaxHeight | Stretch the object so that its bottom reaches the bottom of the band in which it is placed |  |

## 6. **HORIZONTAL LAYOUT** Element to group report items

| borders            | Borders                                                                                    |  |  |
|--------------------|--------------------------------------------------------------------------------------------|--|--|
| geometry           | Size and layout                                                                            |  |  |
| itemLocation       | Object location (Page or Band)                                                             |  |  |
| objectName         | Object name                                                                                |  |  |
| stretchToMaxHeight | Stretch the object so that its bottom reaches the bottom of the band in which it is placed |  |  |

#### **REPORT DESIGN**

#### 2.1. Hello World

By tradition "Hello World" is the first and the simplest one.

| Create a new report 🔊 . Click "Text" object 🔟 on an object bar.              |
|------------------------------------------------------------------------------|
| Move a mouse cursor to a necessary point on a page and click the mouse again |
| Double click just created object thus activating an editor window.           |

| lello World | Datasources |  |
|-------------|-------------|--|
|             | Variables   |  |
|             |             |  |
|             |             |  |
|             |             |  |
|             |             |  |

Print text "Hello World" and push OK

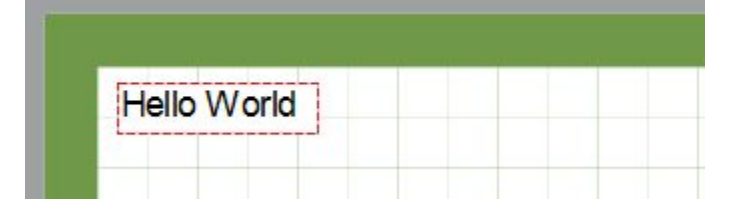

The report is ready. To display it one can use preview button a tool bar or menu item File | Render Report, one can also use Ctrl+P. A preview window with one page will appear which displays text "Hello World!".

## 2.2. Object text

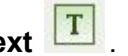

Object "Text" has powerful capabilities. It can display text, border, background. Text can be displayed by any font of any size, color and style. Most adjustments are performed visually using toolbar.

Text format examples

| Hello World | Hello World | Hello World |
|-------------|-------------|-------------|
| Hello World | Hello World | Hello World |
| Hello World | Hello World | Hello World |

To get to know "Text" object let's create it and put some text in it: This is a first line of demonstration text And this is a second one

Let's have a look at how alignment works inside of an object.

|  | == |
|--|----|
|--|----|

Alignment buttons are on a toolbar and allow independently set a horizontal and vertical alignment. Put your attention to a button "Justify" - it allows to align a paragraph on both object sides.

| This is a sample text to show | This is a sample text to show | This is a sample text to show |
|-------------------------------|-------------------------------|-------------------------------|
| LimeReports Text element      | LimeReports Text element      | LimeReports Text element      |
| abilities. This is first row  | abilities. This is first row  | abilities. This is first row  |
| This is second                | This is second                | This is second                |
| This is a sample text to show | This is a sample text to show | This is a sample text to show |
| LimeReports Text element      | LimeReports Text element      | LimeReports Text element      |
| abilities. This is first row  | abilities. This is first row  | abilities. This is first row  |
| This is second                | This is second                | This is second                |

Text can be rotated by 45, 90, 180, 270 and 315 degrees. While rotating by values different from 90, 180, 270 text can overrun object edges, as shown on a picture below. So that text could fit into an object let's increase object height.

| This is a sample text to show LimeReport s Text element abilities. This is first row This is second                                                                                                    | This is a sample text to show<br>LimeReports Text element<br>abilities. This is first row<br>This is second                                               | This is a<br>sample text<br>to show<br>LimeReport<br>s Text<br>element<br>abilities.<br>This is first<br>row<br>This is<br>second |
|----------------------------------------------------------------------------------------------------|----------------------------------------------------------------------------------------------------|----------------------------------------------------------------------------------------------------|
| This a the state of the same and the same and the same an | This a sample<br>This a sample<br>This to geoptishilton<br>Lington to the to second<br>to the to geoptishilton<br>Lington to the second<br>This is second |                                                                                                    |

"Text" object understands HTML tags

For example:

text <b>bold text</b> <i>italic text <b>bold and italic</i></b> C<sub>2</sub>H<sub>5</sub>OH 2<sup>2</sup> = 4 this is a usual text,<font color=red> and this is a red one</font> this is a usual text,<font color = green>and this is a green one</font>

text **bold text** *italic text* **bold and italic**   $C_2H_5OH$   $2^2 = 4$ this is usual text, and this is a red one this is usual text, and this is an green one

#### Displaying expressions using "Text" object.

One of the most useful capabilities of this object is to display not only a static text but also expressions. Moreover expressions can be intertwined with a static text. Let's look at a simple example - let's put into the object the following line:

Hello! Today \$S{now()}

After building the report, we will see approximately the following:

Hello! Today 2015-08-03

What has happened? While building the report LimeReport ran across an expression in the text, enclosed by \$S{}, evaluated it and inserted a calculated value into the text, removing of course

auxiliary elements " $S{$ ", "}". "Text" object can contain any number of expressions, mixed with an usual text. One can enclose simple variables as well as expressions, for example,  $S{1+2^*(3+4)}$ . Expressions can include constants, variables ( $V{$ ), functions, DB fields ( $D{$ ).

#### 2.3. Band usage

Bands are used for logical grouping of objects. Putting an object on a "Page Header" band, we thus specify so that LimeReport displays given object at the top of every page. Similarly "Page Footer" band is displayed at the bottom of every page, along with all the objects it contains. Let's demonstrate this by small example. Let's make a report which contains text "Hello!" at the top of a page, current date top right and page number bottom right.

To this end click button "Insert Band" and from a poped up list select "Page Header". We see that a new band has been added to the page. LimeReport automatically layouts bands on a page in such a way so that band-headers are at the top, after them - data-bands, and band-footers below all.

Next we insert "Report Header" and "Page Footer" bands.

Now we place objects. "Text" object goes to "Page Header" band and we print \$S{now()} in its editor. "Text" object with text "Hello!" goes to a "Report Header" band. And on a "Page Footer" band we place text object which has a system variable with page number \$V{#PAGE}

| 1 | PageHeader1   | \$S{now()} |             |            |
|---|---------------|------------|-------------|------------|
| C | ReportHeader1 |            | Hello World |            |
| C | PageFooter1   |            |             | \$V{#PAGE} |

Let's run report and find that objects in a built report are located as necessary.

2015-08-04

Hello World

So bands are in charge of object location in a proper place. Depending on a band type we can place an object at the top or bottom of a page, on a first page or a last page. Most usefull bands work as follows: "Page Header" band is displayed at the top of every page; "Page Footer" band is displayed at the bottom of every page; "Report Header" band is displayed at the top of a first page, but lower than "Page Header" band. "Report Footer" is displayed at the end of the report on a free space.

1

#### 2.4 Data-bands

Next we consider options to print data from datasets. What is a dataset in this case? This is an unknown beforehand number of records each one containing a definite number of columns (fields). To print such an information LimeReport uses a special band type - data-band. These are bands named "Data" and "SubDetail". In order to print a whole table or some its fields, it is necessary: - add data-band to a report; - link it to a table; - put "Text" objects with fields we want to print. While building a report LimeReport repeats band as many times as many records our table has. At that if there is no free space left on a page, new report pages will be generated.

#### 2.5 "Client list" report

This report will contain data from a clients table from demonstration DB "northwind". For a start push a button 🔊 to create new report. Next we create connection to DB. To this end we use button

(Add database connection), located on toolbar of "Data Browser" window. In a popped up dialog "Connection" let's enter connection parameters.

| Connection | n Name northwind      |         |   |
|------------|-----------------------|---------|---|
| Driver     | QSQLITE               |         | + |
| Server     |                       |         |   |
| User       |                       |         |   |
| Password   | [                     |         |   |
| Database   | ./demo_reports/northv | vind.db |   |
|            |                       |         |   |

Connection Name - connection name

Driver - database driver (SQLite)

DataBase - database path

AutoConnect - automatically connect after creating connection description and report loading.

Next let's create dataset "Customers" based on SQL query. For this we use button <sup>44</sup> located on bar of the "Data Browser" window. Using "Datasourse" dialog let's enter data source parameters.

| Connection 🖉 northwind   |  |
|--------------------------|--|
| atasource Name customers |  |
| Subdetail                |  |
| laster datasource        |  |
| SQL                      |  |
| Select from customers    |  |
|                          |  |

Connection - connection name (use formerly created connection "northwind") Datasource Name - dataset name (we set "customers") SQL - SQL query text (Select \* from customers)

Now we can proceed to a report form creation. Using button (Insert band) we add a "Report

Header" band to the report and place a "Text" object with text "Client list". Next we add "Data" band. Using ""Object Inspector" window we set "datasource" property to "customers".

| Object Ins | spector   |     | æ                              | × |
|------------|-----------|-----|--------------------------------|---|
| Property   | Name      |     | Property value                 |   |
| auto       | Height    |     |                                |   |
| back       | groundCo  | lor |                                | = |
| ⊳ bord     | ers       |     |                                |   |
| datas      | source    |     | customers 🔽 📐                  |   |
| ⊳ geon     | netry     |     | customers<br>detail            |   |
| keep       | BottomSp  | ace | external_customers_data        |   |
| keep       | FooterTog | et  | external_orders_data<br>master | - |
| koon       | Subdatail |     |                                | 1 |
| Report s   | tructure  | Ob  | ject Inspector                 |   |

Now let's place four objects on the band, which will display client number, his name, phone and fax. Let's make it in two different ways to demonstrate powerful LimeReport designer capabilities. First text object we place on the band and print in it a text "\$D{customers.CustomerID}". This is the most uncomfortable way as we have to print field reference manually and we can make a mistake. To

simplify such a reference insertion into a text a data source tree located in a right part of a text object editor can be used.

| Text Item Editor          | ?                                                                                                    |
|---------------------------|----------------------------------------------------------------------------------------------------|
| Content                   |                                                                                                    |
| \$D{customers.CustomerID} | Datasources     Inorthwind     Customers     Address     City     CompanyName     ContactName     ContactTitle     Country     CustomerID     Fax     Phone     PostalCode     Region     detail     external customers data     Tata |
| \$                        | Ok Cancel                                                                                                    |

Let's open tree nodes and find a proper field. Double click on it. A needed expression \$D{customers.CustomerID} will be inserted in a current cursor position at the left side of the editor.

A second way - drag&drop of a necessary field from a "Data Browser" window into a report. This is the simplest and obvious approach. Capture a field "Phone" by a mouse and drag&drop it on a band.

| Data Browser                    | 8 × |
|---------------------------------|-----|
| <b>3</b> 9 3 1 <b>1 1 1 1 0</b> |     |
| CustomerID                      | *   |
| Phone .                         |     |
| PostalCode<br>Region            | E   |
| detail                          | •   |
| Datasources Variables           |     |

So our report is ready

| ReportHeader            | Customer       | 's List              |                    |
|-------------------------|----------------|----------------------|--------------------|
| f\$D{custo \$D{customer | s.CompanyName} | \$D{customers.Phone} | \$D{customers.Fax} |
| PageFooter1             |                |                      |                    |

Press preview button and look at the result.

|       | Customers Li                                                                           | st                                                                                                    |                                                                                                    |
|-------|----------------------------------------------------------------------------------------|----------------------------------------------------------------------------------------------------|----------------------------------------------------------------------------------------------------|
| ALFKI | Alfreds Futterkiste                                                                    | 030-0074321                                                                                                    | 030-0076545                                                                                                    |
| ANATR | Ana Trujillo Emparedados y helados                                                     | (5) 555-4729                                                                                                    | (5) 555-3745                                                                                                    |
| ANTON | Antonio Moreno Taqueraa                                                                | (5) 555-3932                                                                                                    |                                                                                                    |
| AROUT | Around the Horn                                                                        | (71) 555-7788                                                                                                    | (71) 555-6750                                                                                                    |
| BERGS | Berglunds snabbkap                                                                     | 0921-12 34 65                                                                                                    | 0921-12 34 67                                                                                                    |
| BLAUS | Blauer See Delikatessen                                                                | 0621-08460                                                                                                    | 0621-08924                                                                                                    |
| BLONP | Blondel pare et fils                                                                   | 88.60.15.31                                                                                                    | 88.60.15.32                                                                                                    |
| BOLID | Balido Comidas preparadas                                                              | (91) 555 22 82                                                                                                    | (91) 555 91 99                                                                                                    |
| BONAP | Bon app                                                                                | 91.24.45.40                                                                                                    | 91.24.45.41                                                                                                    |
| BOTTM | Bottom-Dollar Markets                                                                  | (604) 555-4729                                                                                                    | (604) 555-3745                                                                                                    |
|       | ALFKI<br>ANATR<br>ANTON<br>AROUT<br>BERGS<br>BLAUS<br>BLONP<br>BOLID<br>BONAP<br>BOTTM | Customers Li         ALFKI       Alfreds Futterkiste         ANATR       Ana Trujilo Emparedados y helados         ANTON       Antonio Moreno Taqueraa         AROUT       Around the Horn         BERGS       Berglunds snabbkap         BLANS       Blauer See Delikatessen         BLONP       Bondel pare et fils         BONAP       Bon app         BOTTM       Bottom-Dollar Markets | Customers Lustomers Lustomers Lustomers Lustomers Lustomers Lustomers Lustomers Lustomers Lustomers Lustomers Lustomers AnATM Ana Trujilo Emparedados y helados030-0074321ANATM Ana Trujilo Emparedados y helados(5) 555-4729ANTON Antonio Moreno Taqueraa(5) 555-3932AROUT Anound the Horn(71) 555-7788BERGS Berglunds snabbkap0921-12 34 65BLAUS Bauer See Delikatessen0621-08460BLONP Bondel pare et fils88.60.15.31BOLID Baido Comidas preparadas(91) 555 22 82BONAP Bon app91.24.45.40BOTTM Bottom-Dollar Markets(604) 555-4729 |

#### 2.6 "Image" Object

Next object to consider is an "Image" object. It is also quite often used in reports. Using this object one can insert a company logo image, a photo of an employee or any other graphical information.

Let's consider capabilities of this object. Create an empty report and place an "Image" object on a report page. In "Object Inspector" select an "image" property and push button to select and load an image.

| Object Inspector   |                              | đ× |
|--------------------|------------------------------|----|
| Property Name      | Property value               | -  |
| geometry           | [43.00,27.40] 43.20x31.80 mm |    |
| image              | 2                            |    |
| itemLocation       | Page                         |    |
| keepAspectRatio    |                              |    |
| objectName         | ImageItem1                   | E  |
| opacity            | 100                          |    |
| scale              |                              |    |
| ctrotchToMayHai    |                              |    |
| Report structure C | Object Inspector             |    |

In "Object Inspector" we can also observe the following options: autoSize, scale (enabled by default), center (enabled by default), keepAspectRatio (enabled by default). Enabling "autoSize" option we see that the object took the size of the inner image. Sometimes such a capability is useful, if we need to display images of different sizes. By default this option is disabled what is appropriate for most of the cases. Option "scale" enabled by default and causes an image to stretch inside of an object. Change image sizes by mouse and you will see that image size corresponds to object size. If the option is disabled, then an image will be displayed with original sizes. This behavior differs from "autoSize" option in that object sizes are not adjusted to an image size, that is an object can be made bigger or smaller than an image. "center" option allows to center an image inside of an object. "keepAspectRatio" option is enabled by default and performs a very important task: it prevents from image scale distortion when object sizes change. This option only works in a pair with "Scale" option. When an object size changes a drawn circle remains a circle and does not turn into an ellipse. At that a stretched picture fills not a whole inner object space but only a part necessary for proper picture displaying with a correct image scale. When the option is disabled, a picture fills all the object space and if object sizes do not correspond original image scale the picture distorts.

#### 2.7 A report with images

"Image" object as well as other LimeReport objects can display data from a database. Linking an object to a necessary database field is performed using "datasource" and "field" properties in the object inspector. In contrast to a "Text" object this is the only way to hook up data to an object. Let's demonstrate all abovementioned with a report example that will contain goods category images along with their titles. For this we need again demonstration database "nortwind" coming with a LimeReport suite. Let's open a designer and push a button "New Report" to create an empty template.

Let's link a dataset to the report in the window. To this end we use button <sup>54</sup> (Add database connection), located on a bar of a "Data Browser" window. In a shown "Connection" dialog below let's set connection parameters.

| Connection | n Name | northwind             |   |
|------------|--------|-----------------------|---|
| Driver     | QSQLI  | TE                    | • |
| Server     |        |                       |   |
| User       |        |                       |   |
| Password   |        |                       |   |
| Database   | ./demo | _reports/northwind.db |   |
| 🔽 Auto c   | onnect |                       |   |

Connection Name - connection name Driver - database driver (SQLite) DataBase - database path AutoConnect - automatically connect after creating connection description and report loading.

Next let's create dataset "Categories" based on SQL query. For this we use button use located on a bar of a "Data Browser" window. Using "Datasourse" dialog let's adjust data source parameters.

| Connection 🖉 northwind     |         |
|----------------------------|---------|
| Datasource Name categories |         |
| Subdetail                  |         |
| Master datasource          |         |
| SQL                        |         |
| Select * from categories   |         |
|                            |         |
|                            | Preview |

Connection - connection name (select above created "northwind") Datasource Name - data source name (print "categories") SQL - SQL query text (print "Select \* from categories")

Now we can proceed to report form creating. We use (Insert band) button to add "Report Header" band to the report and place "Text" object with the text "Categories". Next we select a

band background color using backgroundColor property of the band object.

| Property Name Property value<br>autoHeight<br>backgroundColor<br>borders<br>borders<br>border | Object Inspector   | ₽×             |              |                      |         |        |        |   |
|----------------------------------------------------------------------------------------------------|--------------------|----------------|--------------|----------------------|---------|--------|--------|---|
| autoHeight       Image: Color       Image: Color       I                                                                                                    | Property Name      | Property value |              |                      |         |        |        |   |
| backgroundColor       Categories         borders       Select Color         geometry       Basic colors         objectName       Basic colors         printl/Empty       Basic colors         splittable       Pick Screen Color         Pick Screen Color       Hue: 240 * Red: 85 *         Sat: 84 *       Green: 85 *         Val: 127 *       Blue: 127 *         Add to Custom Colors       HTML: #55557f         OK       Cancel                                                                                                    | autoHeight         |                | O DepartHa   | ndorf                |         |        |        |   |
| <ul> <li>borders</li> <li>geometry</li> <li>keepBottomSpace</li> <li>objectName</li> <li>printifEmpty</li> <li>splittable</li> <li>Pick Screen Color</li> <li>Hue: 240 * Red: 85 *</li> <li>Sat: 84 * Green: 85 *</li> <li>Val: 127 * Blue: 127 *</li> <li>Add to Custom Colors</li> <li>HTML: #55557f</li> <li>OK Cancel</li> </ul>                                                                                                    | backgroundColor    |                | Categori     | es                   |         |        | -      | _ |
| geometry         keepBottomSpace         objectName         printlfEmpty         splittable         Pick Screen Color         Pick Screen Color         Hue: 240 *         Report structure         ObjectName         Pick Screen Color         Hue: 240 *         Red: 85 *         Sat: 84 *         Green: 85 *         Val: 127 *         Blue: 127 *         Add to Custom Colors         Add to Custom Colors         OK                                                                                                    | > borders          | D Select Color | A CONTRACTOR |                      |         |        |        | × |
| keepBottomSpace   objectName   printlfEmpty   splittable     Pick Screen Color     Hue: 240      Hue: 240    Report structure   ObjectName     Pick Screen Color     Hue: 240    Report structure   ObjectName     Custom colors   Sta Browser   Seport structure   ObjectName   Add to Custom Colors   Categories   Categories   Categories   Categories     OK     Cancel                                                                                                    | geometry           |                |              | Statement Production |         | -      | _      |   |
| objectName   printlfEmpty   splittable     Pick Screen Color     Pick Screen Color     Hue: 240 ÷   Red: 85 ÷   Sat: 84 ÷   Green: 85 ÷   Sat: 84 ÷   Green: 85 ÷   Val: 127 ÷   Blue: 127 ÷   HTML: #55557f   OK                                                                                                    | keepBottomSpace    | Basic colors   |              |                      |         |        |        |   |
| printifEmpty   splittable     Pick Screen Color     Pick Screen Color     Hue: 240 *   Red: 85 *   Sat: 84 *   Green: 85 *   Val: 127 *   Blue: 127 *   Add to Custom Colors   Add to Custom Colors   OK   Cancel                                                                                                    | objectName         |                |              |                      |         |        |        |   |
| splittable     keport structure     Obje     Custom colors     Hue:   240   Red:   85   Sat:   84   Green:   85   Val:   127   Blue:   127   Blue:   127   Mdd to Custom Colors   HTML:   #55557f   OK                                                                                                    | printlfEmpty       |                |              |                      |         |        |        |   |
| Report structure Obje   Pick Screen Color     Hue:   240   Red:   85   Sat:   84   Green:   85   Add to Custom Colors   Add to Custom Colors   OK                                                                                                    | splittable         |                |              |                      |         |        |        |   |
| Report structure Obje   sta Browser   a go northwind   a go categories   Categories   Categories   Categories   Categories                                                                                                    |                    |                |              |                      |         |        |        | € |
| Report structure Obje   Sta Browser   So Service   So Service <td< td=""><td></td><td></td><td></td><td></td><td></td><td></td><td></td><td></td></td<>                                                                                                    |                    |                |              |                      |         |        |        |   |
| Report structure Obje   ata Browser   ata Browser   Add to Custom Colors   HTML: #55557f   OK                                                                                                    |                    |                |              | +                    |         |        |        |   |
| Report structure Obje<br>ata Browser<br>ata Browser<br>Add to Custom Colors<br>Custom colors<br>Add to Custom Colors<br>Categories<br>Categories<br>Catego                                                                                                    |                    | Pick Screen    | Color        |                      |         |        |        |   |
| Report structure Obje   ata Browser   ata Browser   Add to Custom Colors   HTML: #55557f   OK   Cancel                                                                                                    |                    |                |              |                      |         |        |        |   |
| Report structure Obje   ata Browser   ata Browser   ata northwind   ata categories   Categories   Categories   Categories                                                                                                    |                    |                |              |                      |         |        |        |   |
| ata Browser   ata Browser   Add to Custom Colors   HTML:   #55557f   OK   Cancel                                                                                                    | apart structure Oh | Curtam colore  |              | Hue:                 | 240 🖨   | Red:   | 85     | * |
| Add to Custom Colors  Val: 127  Blue: 127  Blue: 127  Categories  Categories                                                                                                    |                    |                |              | Sat:                 | 84      | Green: | 85     | * |
| Add to Custom Colors HTML: #55557f OK Cancel                                                                                                    | ita Browser        |                |              | Val:                 | 127     | Blue:  | 127    | 4 |
| Add to Custom Colors HTML: #55557f  Categories Categories Categori                                                                                                    | 5 S S # 1          |                |              |                      |         |        |        |   |
| categories     Categor     OK Cancel                                                                                                    | a 🗃 northwind      | Add to Custon  | n Colors     | HTML:                | #55557f |        |        |   |
| Category OK Caricel                                                                                                    | 4 📑 categories     |                |              | 0                    | OK      |        | Cancel |   |
|                                                                                                    | Catego             | on             |              | l                    | UK      |        | Cancel |   |

As we can observe the "Text" object is very notable against band background. To correct this we will change fontColor and backgroundMode properties of this object. Let's set "backgroundMode" to "TransparentMode" and fontColor to while. Thus we get a white title on a transparent background.

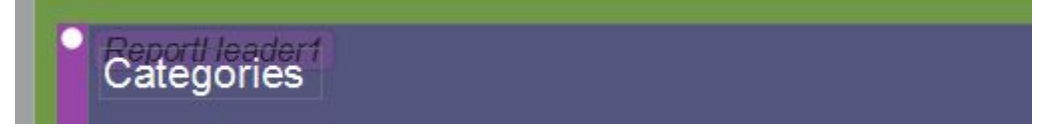

Next we add "Data" band. Using "Object Inspector" window we set "datasource" property

to "categories". Let's place "Text" **T** object on the band and link it to a field \$D{categories.CategoryName} with one of the approaches described above. Nearby we place

| "Imag | e" | 🬌 object and    | link it to a "Picture" fiel | ld. |
|-------|----|-----------------|-----------------------------|-----|
|       |    | datasource      | categories                  |     |
|       |    | field           | Picture 💽 🍆                 |     |
|       | D  | geometry        | CategoryID<br>CategoryName  |     |
|       |    | image           | Description                 |     |
|       |    | itemLocation    | Picture                     |     |
|       |    | keepAspectRatio |                             |     |
|       |    | objectName      | ImageItem1                  |     |

For this end in "Object Inspector" let's adjust properties: datasource = "categories", field = "Picture" Let's remind that both these properties of "list" type, so needed values can be selected using a mouse. As well let's check autoSize parameter.

That is it. Report is ready.

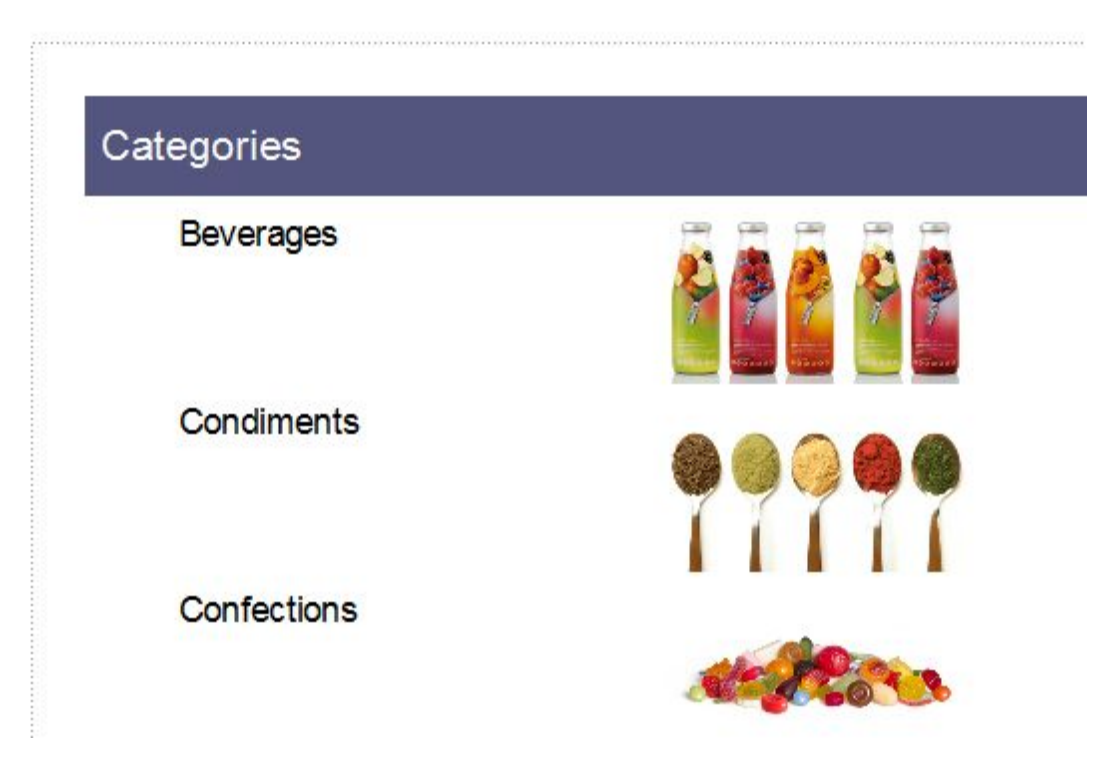

#### 2.8 Displaying multiline text

Let's come back to the previous example with categories. There is a "Description" field in a table "categories" which contains a description of each category. Let's refine our report by adding this field to it. At a first sight everything is simple: we add a "Text" object on a data band, link it to the field "Description" and set object size. We run the report and see that what we have got is not exactly what we expected:

| Categories |                                                                                                    |  |
|------------|----------------------------------------------------------------------------------------------------|--|
| Beverages  | Drinks, or beverages, are liquids intended for<br>human consumption. In addition to basic<br>needs, beverages form part of the culture of          |  |
| Condiments | A condiment is a spice, sauce or other food<br>preparation that is added to food to impart a<br>particular flavor, to enhance its flavor,[1] or in |  |

However LimeReport has merely done what we has asked it to do. "Description" field contains a multiline text, a size of which can vary. But our "Text" object displaying information from this field has a fixed size. Thus some lines did not fit into an object and were cut. What to do in this situation? We can of course tune object size with a margin or decrease a font size. However it will bring to an ineffective space usage on a page: some categories have a long description while others a short one. LimeReport has capabilities allowing to solve this issue. We speak about a band capability to select its height in such a way so that it can hold all its objects. For this end we just need to check an "autoHeight" property. However that is not the end of a story - an object with a long text should be capable to stretch itself. "Text" object can do that. An object can automatically select its height or width to completely hold all its text. "autoWidth" and "autoHeight" property allows to select an object width in such a way to hold all lines without hyphenation. This mode is useful when an object contains a single text line. "autoHeigh" property allows to select an object height so that all the text is within an object boundaries. Object width at that does not change. Check "autoHeigh" property for an object containing "Description" field. Check an "autoHeigh" band property as well.

Let's run the report and make sure that now everything works as expected.

| Categories |                                                                                                    |  |
|------------|----------------------------------------------------------------------------------------------------|--|
| Beverages  | Drinks, or beverages, are liquids intended for<br>human consumption. In addition to basic<br>needs, beverages form part of the culture of<br>human society. Although all beverages,<br>including juice, soft drinks, and carbonated<br>drinks, have some form of water in them,<br>water itself is often not classified as a<br>beverage, and the word beverage has been<br>recurrently defined as not referring to water . |  |
|            | An alcoholic beverage is a drink containing<br>ethanol, commonly known as alcohol,<br>although in chemistry the definition of an<br>alcohol includes many other compounds.<br>Alcoholic beverages, such as wine, beer, and<br>liquor, have been part of human culture and<br>development for 8,000 years.                                                                                                    |  |
|            | Non-alcoholic beverages often signify drinks<br>that would normally contain alcohol, such as<br>beer and wine but are made with less than .5<br>percent alcohol by volume. The category<br>includes drinks that have undergone an<br>alcohol removal process such as non-<br>alcoholic beers and de-alcoholized wines.                                                                                                    |  |
| Condiments | A condiment is a spice, sauce or other food<br>preparation that is added to food to impart a<br>particular flavor, to enhance its flavor,[1] or in<br>some cultures, to complement the dish. The<br>term originally described pickled or preserved<br>foods, but has shifted meaning over time.[2]                                                                                                    |  |

We see that while building a report LimeReport fills objects with data, stretches objects with enabled "autoHeigh" property and then selects a band height to hold all the objects. If a band "autoHeigh" option is disabled then height tuning is not performed and band is displayed with a height that was set in a designer. If we try to disable this option we will find that objects with long text still stretch but bands do not which also leads to a text cut.

#### 2.9 A data split

Let's notice one feature of the report with categories: on some pages at the bottom there is much free room. Why does it happen? When a report is built LimeReport kernel fills a free page space with bands. After displaying each band a current position shifts lower and lower. When LimeReport discovers that there is not enough space for a next band (its height is greater than the height of the remaining page space), then a new page is created and the output of bands is continued on it. And so on until a dataset has records.

Our report just contains an object with a lot of text so band height is quite large. And if a large band does not fit into a page then it goes to the next page but at the bottom of the page there is a lot of empty space. It can be seen on the following picture:

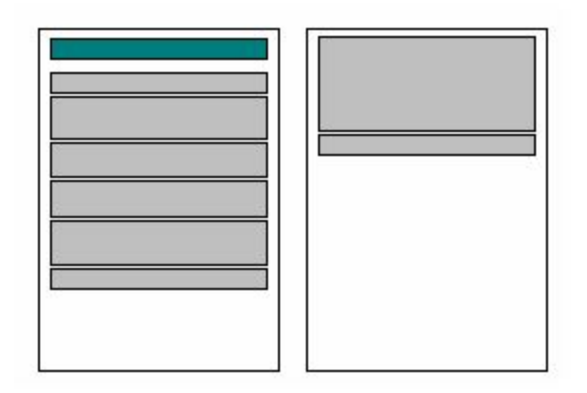

To use a paper effectively let's use LimeReport capability to split a band into parts. All we need is to enable "splittable" option of band "Data". We can see that a free room at the bottom of the report pages considerably diminished:

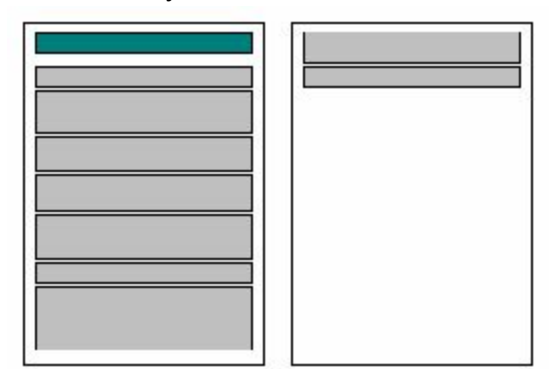

It is worth noting that the split algorithm does not provide 100% quality report. So use it with caution.

#### 2.18 Displaying data in the form of a table

It is often needed to display a report as a table with borders. One of examples of such a report is a price list. To build such a report with LimeReport one should just enable borders of "Data" band objects. Let's consider several variants of borders using test report example. We create a report of the following view:

| \$D{categories. | \$D{categories.CategoryName} | ategories.Pictur |
|-----------------|------------------------------|------------------|
|-----------------|------------------------------|------------------|

Let's place band objects edge-to-edge and reduce a band height to a minimum size. First and the simplest type of such a table is with all borders. For that end we should enable all border lines:

| 1 | Beverages      |        |
|---|----------------|--------|
| 2 | Condiments     |        |
| 3 | Confections    | etters |
| 4 | Dairy Products | 2014   |
| 5 | Grains/Cereals | 33     |
| 6 | Meat/Poultry   | 1      |
| 7 | Produce        |        |
| 8 | Seafood        | C.C.   |

Next border type – only horizontal or vertical lines – can be made similarly, horizontal or vertical object borders are enabled.

| 1 | Beverages      | 666 66 |
|---|----------------|--------|
| 2 | Condiments     |        |
| 3 | Confections    | efters |
| 4 | Dairy Products | A Ba   |
| 5 | Grains/Cereals | 33     |
| 6 | Meat/Poultry   | 1000   |
| 7 | Produce        |        |
| 8 | Seafood        | C. C.  |

All abovementioned examples contain bands with a constant size. But how to display a table if a band is stretchable? Let's show this by example. We enable autoSize property of an "Image" object.

In this case a band height will be selected depending on an image size. We will obtain a report of the following view:

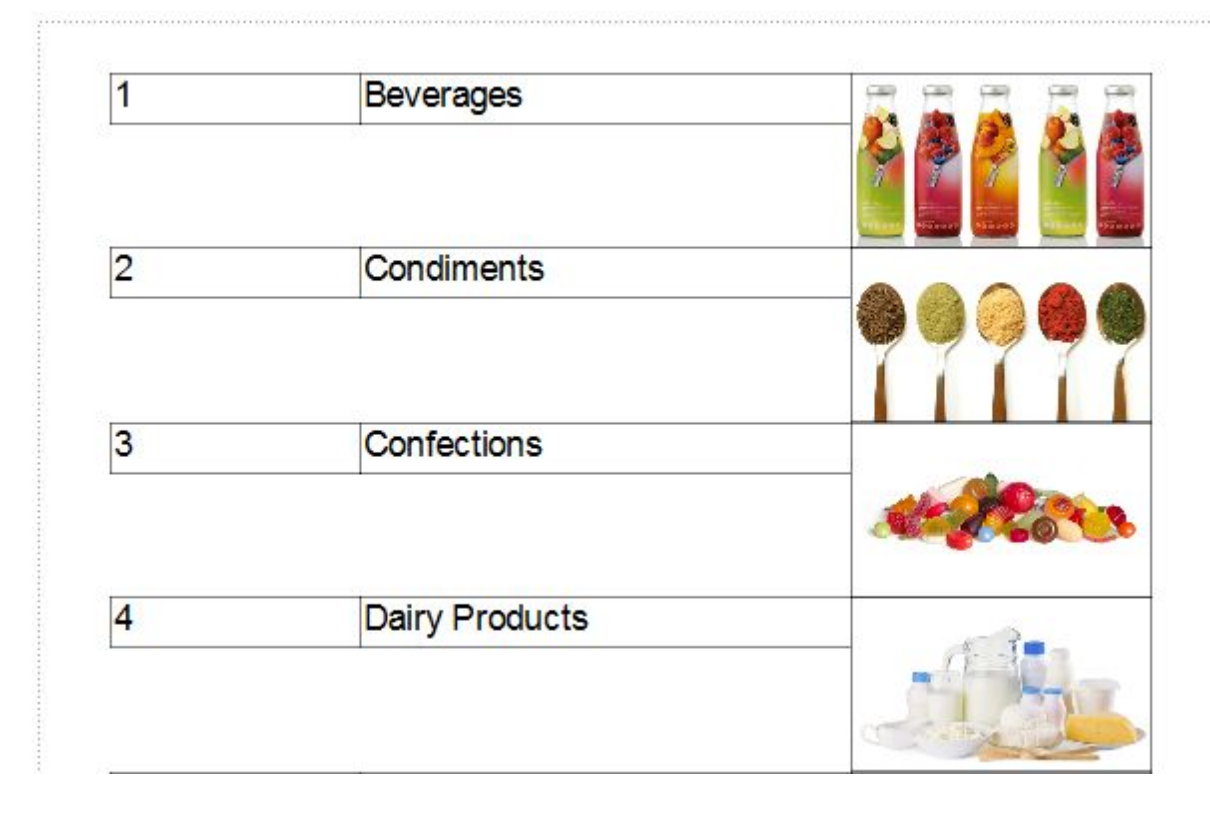

A little not what we need – we would like for adjacent object borders to stretch as well. LimeReport solves this issue easily. For building such reports it is sufficient to enable "strechToMaxHeight" property of all the objects that should be stretchable. At that LimeReport kernel calculates at first maximum band height, then stretches objects with the enabled property to the bottom edge of the band. As a border moves with an object the report view changes as a result:

| 1 | Beverages      |  |
|---|----------------|--|
| 2 | Condiments     |  |
| 3 | Confections    |  |
| 4 | Dairy Products |  |